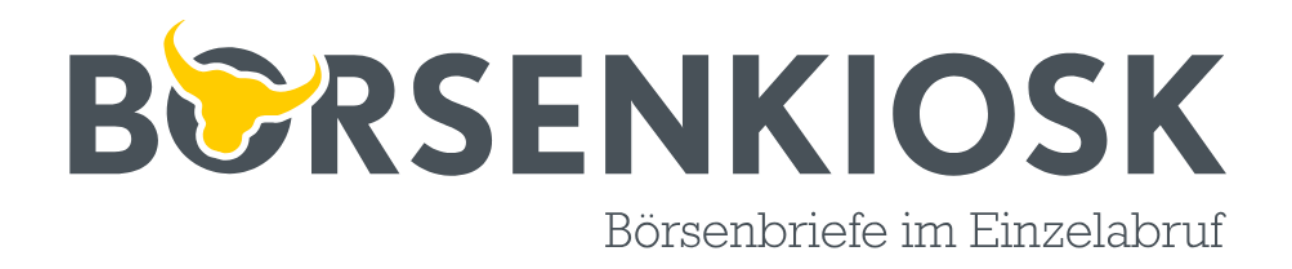

BoersenKiosk.de StockKiosk GmbH Schiessstraße 55 40549 Düsseldorf info@boersenkiosk.de

## Anleitung zum Kauf von Börsenbriefen

Sehr geehrte Kundin, sehr geehrter Kunde,

über unsere Startseite erhalten Sie immer die aktuellsten Börsenbriefe nach Erscheinungsdatum sortiert angezeigt. Die selbsterklärende Suchmaschine erlaubt Ihnen zusätzlich, Ihren gesuchten Börsenbrief individuell nach Themenbereich, Region, Erscheinungsweise oder Verlag sortiert aufzulisten. So erhalten Sie schnell und unkompliziert die für Sie interessanten Börsenbriefe angezeigt.

Im Folgenden zeigen wir Ihnen ausführlich und bebildert, wie Sie von der Auswahl eines Börsenbriefes bis zum Download die richtigen Klicks durchführen.

Unser Ziel ist Ihre Zufriedenheit!

Ihr BoersenKiosk-Team

# Internetadresse: www.boersenkiosk.de

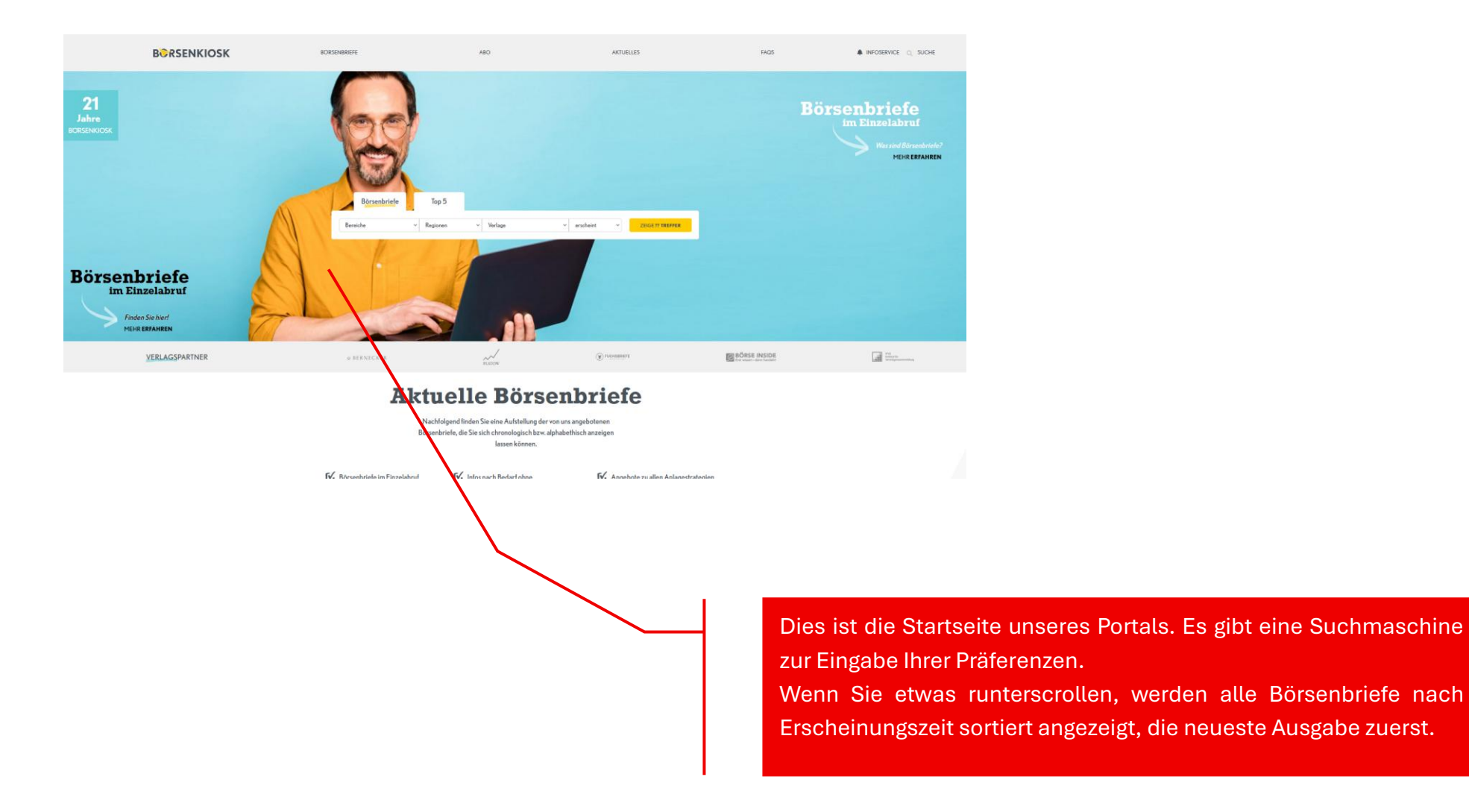

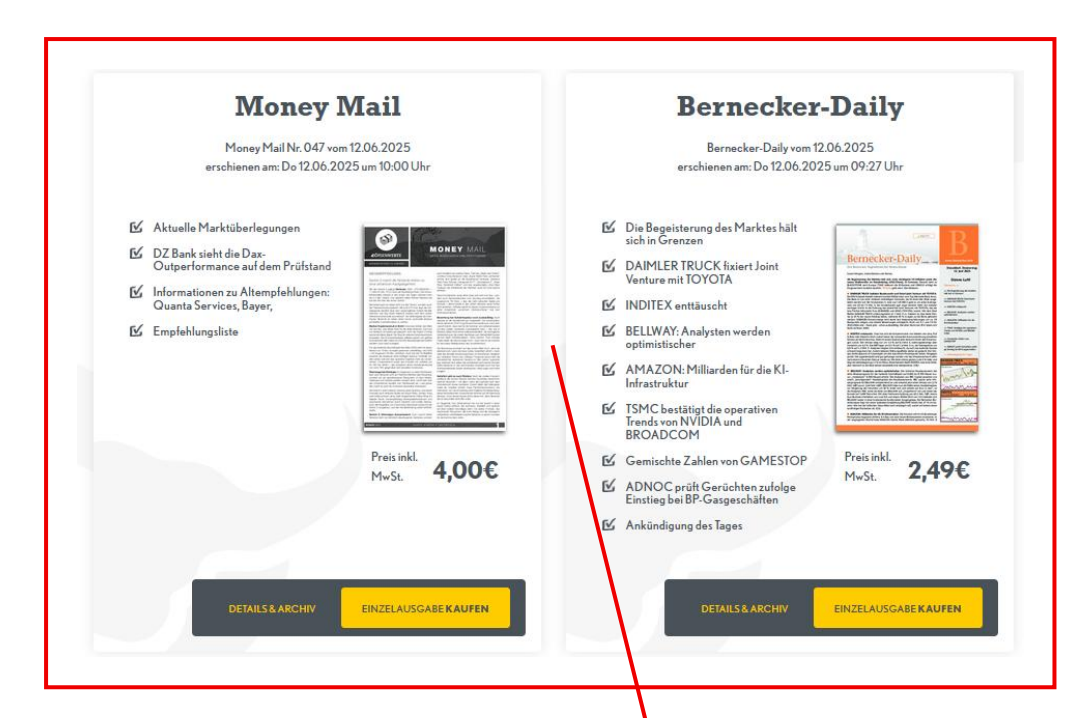

Die Börsenbriefe werden immer zu zweit nebeneinander angezeigt. In dieser Übersicht sehen Sie alle wichtigen Informationen wie Ausgabedatum, die Schlagzeilen der wichtigsten Artikel sowie den Einzelverkaufspreis.

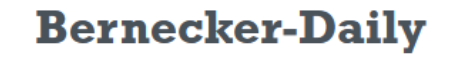

Bernecker-Daily vom 12.06.2025 erschienen am: Do 12.06.2025 um 09:27 Uhr

- Die Begeisterung des Marktes hält sich in Grenzen
- DAIMLER TRUCK fixiert Joint Venture mit TOYOTA
- ☑ INDITEX enttäuscht
- BELLWAY: Analysten werden optimistischer
- AMAZON: Milliarden für die Kl-Infrastruktur
- ✓ TSMC bestätigt die operativen Trends von NVIDIA und BROADCOM
- Gemischte Zahlen von GAMESTOP

DETAILS & ARCHIV

- ADNOC prüft Gerüchten zufolge Einstieg bei BP-Gasgeschäften
- 🗹 Ankündigung des Tages

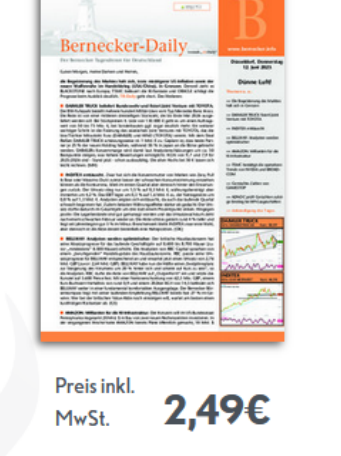

EINZELAUSGABE KAUFEN

Wenn Sie einen Börsenbrief ausgesucht haben (hier z.B. der Bernecker-Daily), klicken Sie bitte auf das Feld EINZELAUSGABE KAUFEN.

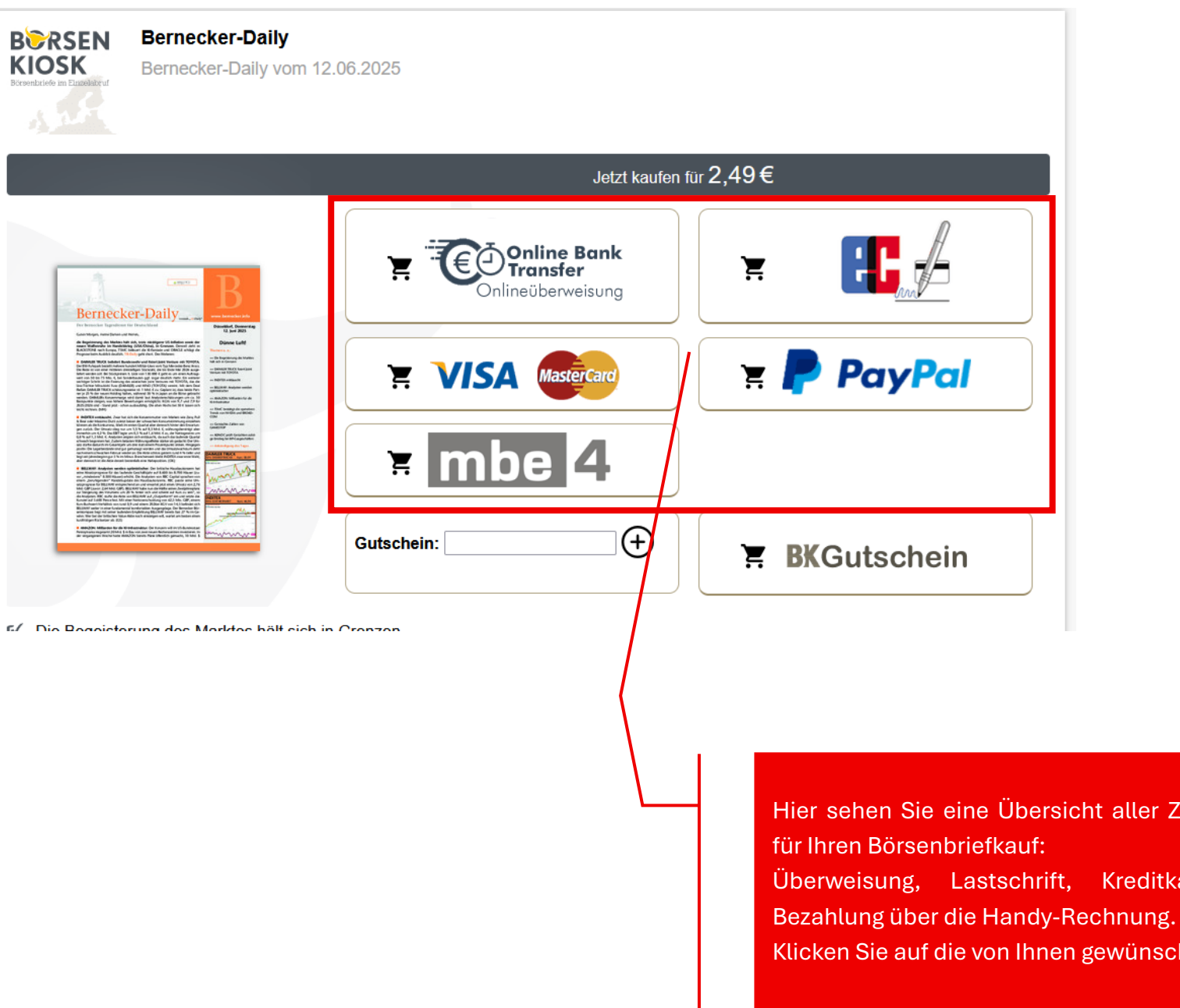

Hier sehen Sie eine Übersicht aller Zahlungsmöglichkeiten Überweisung, Lastschrift, Kreditkarte, PayPal sowie Klicken Sie auf die von Ihnen gewünschte Bezahlungsart.

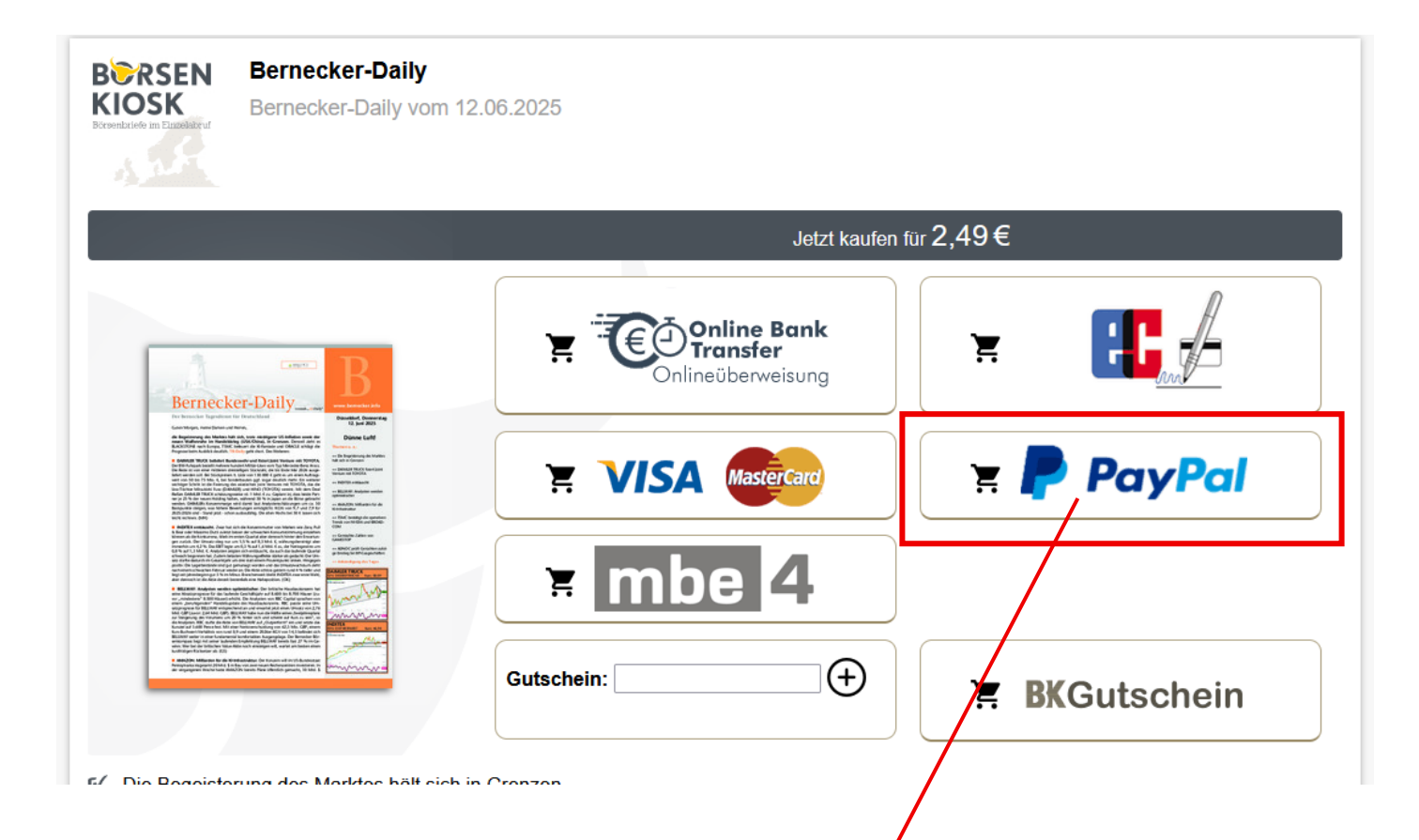

Als Beispiel wählen wir PayPal mit einem Klick auf das Logo. Die anderen Bezahlsysteme funktionieren ähnlich, so dass Sie nach Auswahl auf das jeweilige System des Abrechnungsunternehmens weitergeleitet werden und dort Ihre Daten eingeben. <u>WICHTIG:</u> Der BoersenKiosk erhält keine sensiblen

Bankdaten oder Login-Daten von Ihnen!

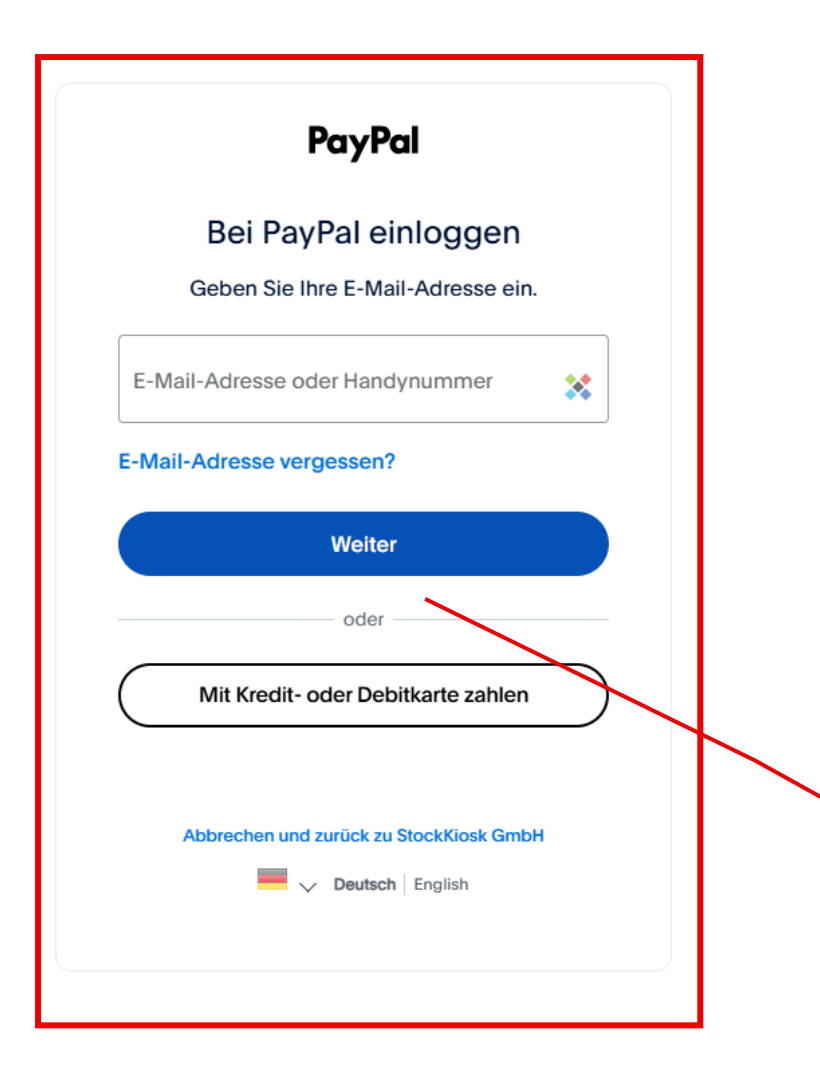

Das System hat Sie nun auf die Seite des ausgewählten Abrechnungspartners (hier PayPal) weitergeleitet. Die anderen Bezahlmöglichkeiten funktionieren ähnlich und sind selbsterklärend.

Hier geben Sie bitte alle Daten zur Zahlung des ausgewählten Börsenbriefs ein. Wenn Sie am Ende des Bezahlvorgangs den Kauf bestätigen, werden Sie wieder auf die Seite vom BoersenKiosk zurückgeführt, um das PDF Ihres ausgewählten Börsenbriefs zu downloaden.

#### BCRSEN KIOSK Bicreentaciefe im Planekabrut

#### Sehr geehrter Kunde

herzlichen Dank, dass Sie sich für einen Börsen-/ Finanzbrief von BoersenKiosk.de entschieden haben.

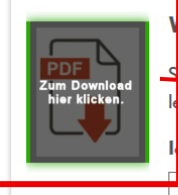

#### /ichtiger Hinweis:

neichern Sie den Börsen- /Finanzbrief auf Ihrem Computer ab. So können Sie den Brief auch später noch sen und vermeiden den Verlust des Briefes.

Senden

Senden

Ich möchte diesen Börsenbrief an meine Email-Adresse geschickt bekommen:

### Börsenbrief Speichern

nre E-Mail

Speichern Sie den Börsen-/Finanzbrief, indem Sie mit der rechten Maustaste auf das PDF-Bild klicken. Wählen Sie dann in der Abfrage "Ziel speichern unter" aus und geben Sie dann Ihren gewünschten Speicherort ein. Falls Sie den Börsenbrief mit der linken Maustaste aufrufen, wird direkt das Leseprogramm (Adobe Reader) gestartet. Bei Fragen wenden Sie sich bitte an: support@boersenkiosk.de

#### Adobe Reader

Zum Lesen des Börsen-/ Finanzbrief benötigen Sie den kostenlosen Adobe Reader. Haben Sie den Adobe Reader auf Ihrem Computer installiert? Dies sehen Sie z.B. unter Start --> Programme --> Adobe Reader <u>Hier erhalten Sie den Adobe Reader kostenlos</u>.

Sollen wir Ihnen eine E-Mail schicken, sobald die nächste Ausgabe des Börsenbriefes Bernecker-Daily erhältlich ist?

Ihre E-Mail

Auf der BoersenKiosk-Auslieferungsseite klicken Sie nun bitte das PDF-Symbol an, um Ihren Börsenbrief direkt auf dem Bildschirm anzeigen zu lassen.

<u>Tipp:</u> Die PDF-Datei des Börsenbriefs wird in der Regel im lokalen Ordner DOWNLOADS gespeichert. Prüfen Sie, ob diese dort zu sehen ist. Andernfalls können Sie mit einem Rechtsklick auf das PDF-Symbol und Auswahl ZIEL SPEICHERN UNTER auch einen Ordner Ihrer Wahl aufrufen.

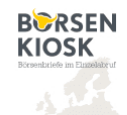

#### Sehr geehrter Kunde

herzlichen Dank, dass Sie sich für einen Börsen-/ Finanzbrief von BoersenKiosk.de entschieden haben.

#### Wichtiger Hinweis:

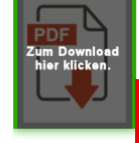

Speichern Sie den Börsen- /Finanzbrief auf Ihrem Computer ab. So können Sie den Brief auch später noch lesen und vermeiden den Verlust des Briefes.

Ich möchte diesen Börsenbrief an meine Email-Adresse geschickt bekommen:

Ihre E-Mail Senden

#### Börsenbrief Speichern

Speichern Sie den Börsen-/Finanzbrief, indem Sie mit der rechten Maustaste auf das PDF-Bitt klicken. Wählen Sie dann in der Abfrage "Ziel speichern unter" aus und geben Sie dann Ihren gewünschten Speicherort ein. Falls Sie den Börsenbrief mit der linken Maustaste aufrufen, wird direkt das Leseprogramm (Adobe Reader) gestartet. Bei Fragen wenden Sie sich bitte an: <u>support@boersenkiosk.de</u>

#### Adobe Reader

Zum Lesen des Börsen-/ Finanzbrief benötigen Sie den kostenlosen Adobe Reader. Haben Sie den Adobe Reader auf Ihrem Computer installiert? Dies sehen Sie z.B. unter Start --> Programme --> Adobe Reader <u>Hier erhalten Sie den Adobe Reader kostenlos</u>.

Sollen wir Ihnen eine E-Mail schicken, sobald die nächste Ausgabe des Börsenbriefes Bernecker-Daily erhältlich ist?

Senden

Ihre E-Mail

Ihr bezahlter Börsenbrief wird automatisch an die im Kaufvorgang angegebene Email-Adresse geschickt.

Sie können durch Eingabe in dieses Textfeld Ihren Börsenbrief zusätzlich noch an eine alternative Email-Adresse senden lassen.

Geben Sie dazu bitte hier Ihre Email-Adresse ein und klicken auf den Button SENDEN

Der Kaufvorgang ist hiermit abgeschlossen.

Sollte bei Ihnen aus irgendwelchen Gründen ein Problem auftreten, das in dieser Anleitung nicht erklärt wird, wenden Sie sich bitte gerne an unseren Support unter: <u>kundenservice@boersenkiosk.de</u>

Bitte beschreiben Sie möglichst detailliert Ihr Anliegen und hinterlassen Ihre Kontaktdaten. Wir werden uns so schnell wie möglich bei Ihnen melden.

KUNDENSERVICE wird bei uns noch groß geschrieben...!!!

Düsseldorf, im Juni 2025

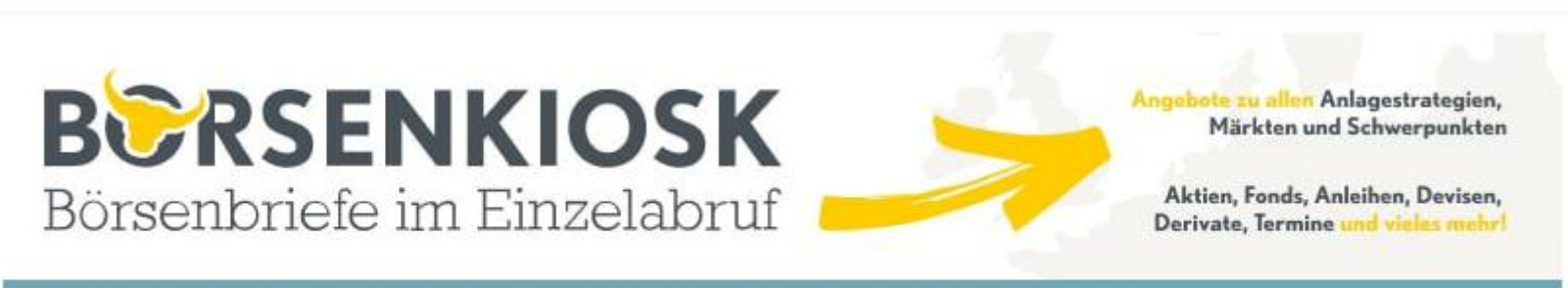

EUROPAS GRÖSSTE AUSWAHL AN BÖRSENBRIEFEN Börsenbriefe im Einzelabruf. Infos nach Bedarf ohne Aboverpflichtung!